## Instalación de Médiacours Teacher Guía de usuario

Antes de configurar Médiacours por primera vez, se debe crear una carpeta compartida en el servidor. (Se muestra la versión francesa de Windows 10 ®.)

| 늘   🛃 📙 🖛   Disque loca                                                                   | al (C:)                                                                                                    | _                                         |
|-------------------------------------------------------------------------------------------|----------------------------------------------------------------------------------------------------|-------------------------------------------|
| Fichier Accueil Parta                                                                     | Propriétés de : MDC\$ ×                                                                                                    | 1                                         |
| * 🗎 📋                                                                                     | Général Partage Sécurité Versions précédentes Personnaliser                                                                                                    | ectionner tout                            |
| Épingler à Copier Coller<br>Accès rapide<br>Presse-papiers                                | Partage de fichiers et de dossiers en réseau<br>MDC\$<br>Ratagé                                                                                                    | erser la sélection<br>électionner         |
| ← → · ↑ ▲ → Ce<br>MDCS ^<br>Mediacours_Tea                                                | Chemin réseau :<br>\\Robbo6\mdc\$<br>Partager                                                                                                    | Rechercher dans : Disc<br>Taille          |
| New Series CneDrive Ce PC Bureau                                                          | Partage avancé<br>Définir des autorisations personnalisées, créer des ressources partagées et définir<br>d'autres options de partage.                                                                                                    | hiers<br>hiers<br>hiers<br>hiers<br>hiers |
| <ul> <li>➡ Documents</li> <li>➡ Images</li> <li>♪ Musique</li> <li>③ Objets 3D</li> </ul> | Protection par mot de passe<br>Les utilisateurs doivent posséder un compte d'utilisateur et un mot de passe sur<br>cet ordinateur pour accéder aux dossiers partagés.<br>Pour modifier ce paramètre, utilisez le <u>Centre Réseau et partage</u> . | hiers<br>hiers<br>hiers<br>hiers<br>hiers |
| <ul> <li>Téléchargement:</li> <li>Vidéos</li> <li>Disque local (C:)</li> </ul>            | OK Annuler Appliquer                                                                                                    | hiers<br>hiers<br>hiers                   |
| 30 élément(s) 1 élément s                                                                 | électionné                                                                                                    | enters                                    |

Todos los usuarios deben tener permiso para leer, escribir y eliminar archivos en esta carpeta. <u>Video</u> Este proceso es el mismo para SSM pero usa una carpeta diferente para cada programa.

Haga clic en el icono gris del escritorio **a para ejecutar** Médiacours Teacher Setup. Antes de ingresar una clave de licencia, la interfaz se ve así.

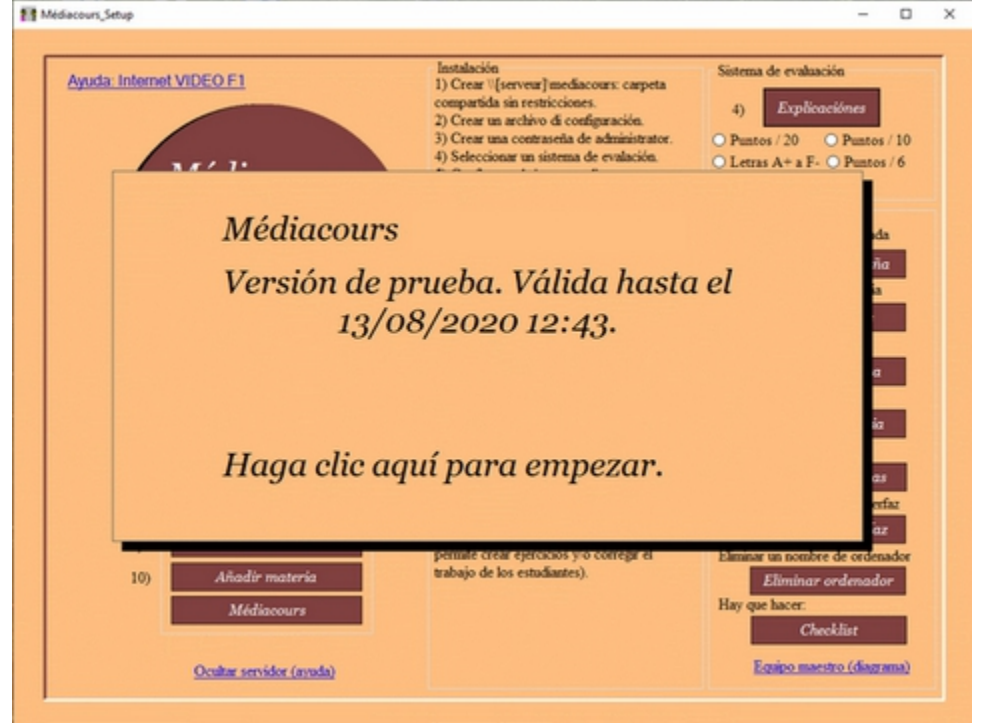

Hay una lista de tareas a realizar para instalar Médiacours Teacher.

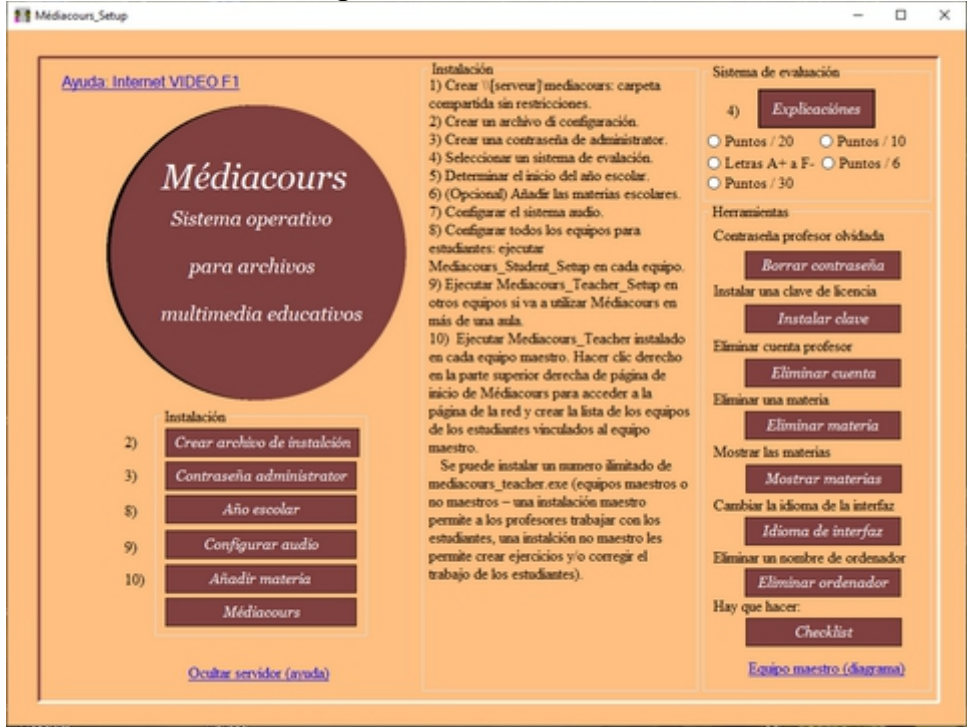

- 1) Crear \\[serveur]\mediacours: carpeta compartida sin restricciones.
- 2) Crear un archivo de configuración.
- 3) Crear una contraseña de administrador.
- 4) Seleccionar un sistema de evaluación.
- 5) Determinar el inicio del año escolar.
- 6) (Opcional) Añadir las materias escolares.

Este <u>video</u> muestra estos pasos. Haga clic en si es necesario.

El administrador puede crear la lista de asignaturas en esta interfaz o los profesores pueden hacerlo en la interfaz del profesor.

7) Configurar el sistema audio. <u>Aquí</u> hay otro video que muestra cómo se hace esto. Esta es la única parte de la configuración que es relativamente compleja.

8) Configurar todos los equipos para estudiantes: ejecutar Mediacours\_Student\_Setup

en cada equipo. Icono: 🚺

Video

9) Ejecutar Mediacours\_Teacher\_Setup en otros equipos si va a utilizar Médiacours en más de una aula.

10) Ejecutar Mediacours\_Teacher instalado en cada equipo maestro. Hacer clic derecho en la parte superior derecha de página de inicio de Médiacours para acceder a la página de la red y crear la lista de los equipos de los estudiantes vinculados al

equipo maestro. Icono: <u>Video</u>

Este video muestra cómo instalar una clave para convertir la versión de prueba a una

## versión con licencia.

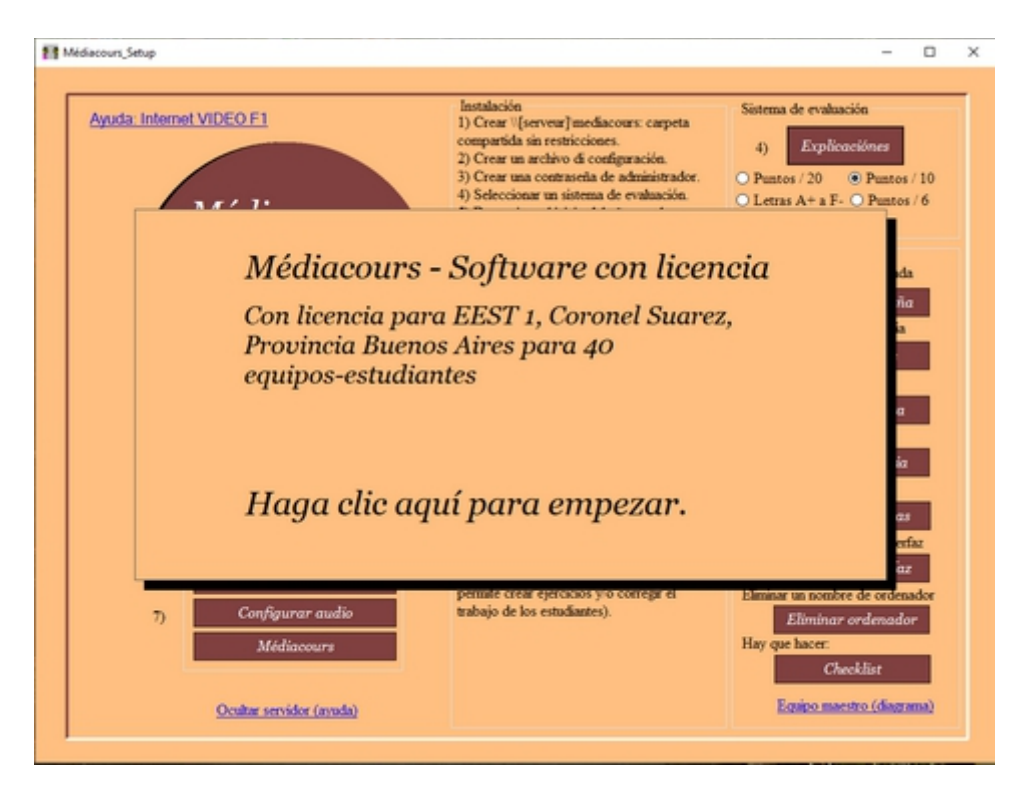